- 1. Go to www.paychexflex.com
- 2. At the welcome screen click on signup

3. Fill out personal information.

| U                                                                                | 0                            | Θ                            | 0                            | 0                  |
|----------------------------------------------------------------------------------|------------------------------|------------------------------|------------------------------|--------------------|
| Personal Information                                                             | Security Information         | Security Level               | Account Information          | Email Verification |
| Sign-Up: Personal In                                                             | formation                    |                              |                              |                    |
| Welcome to the PAYCHEX F                                                         | LEX system. To register you  | r account, complete the info | ormation below.              |                    |
| (Fields marked with a '*' are                                                    | required.)                   |                              |                              |                    |
| First Name:"                                                                     | MI:                          | Last Name:"                  |                              |                    |
|                                                                                  |                              |                              |                              |                    |
| Date of Birth:"                                                                  |                              |                              |                              |                    |
| Month • Day                                                                      | • Year •                     |                              |                              |                    |
| SSN:*                                                                            | Re-enter SSN:*               |                              |                              |                    |
| *****                                                                            | 000-00-0000                  | ~                            |                              |                    |
| Primary Telephone:*                                                              | Extension:                   | Secondary                    | Telephone: Ex                | tension:           |
| (###) ###-#####                                                                  |                              | 8 (###) ### ####             |                              |                    |
|                                                                                  | ess that matches our payroll | records. If another address  | i is used, we may not be abl | e to               |
| Please enter the home addr<br>set up your account.                               |                              |                              |                              |                    |
| Please enter the home addr<br>set up your account:<br>Address Line 1:*           |                              | Address Line 2:              |                              |                    |
| Please enter the home addr<br>set up your account.<br>Address Line 1:*           |                              | Address Line 2:              |                              |                    |
| Please enter the home addr<br>set up your account.<br>Address Line 1:*<br>City:* | State:"                      | Address Line 2:              | Zip:* Co                     | untry:*            |

## 4. Click continue

5. Then you will set up your security questions. These questions are used to reset your log in information in the event you need to reset it.

| Sign-Up: Security Information                            |     |        |
|----------------------------------------------------------|-----|--------|
| Select four security questions and enter the answers.    |     |        |
| (Fields marked with a ** are required )                  |     |        |
| Security Question One:"                                  | Ans | wer."  |
| In what city did you get engaged?                        | •   |        |
| Security Question Two:"                                  | Ans | swer:" |
| Name of the place where your wedding reception was held. | *   |        |
| Security Question Three:"                                | Ans | swer:" |
| What color was the interior of your first car?           | •   |        |
| Security Question Four:"                                 | Ans | wer:"  |
|                                                          |     |        |

## 6. Click continue

7. Then choose your security level and check the box next to "I acknowledge I have read and understand the user security levels."

| 0                                      | 0                              | 3                              | 0                               | G                     |
|----------------------------------------|--------------------------------|--------------------------------|---------------------------------|-----------------------|
| Personal Information                   | Security Information           | Security Level                 | Account Information             | Email Verification    |
| Sign-Up: Security Le                   | vel                            |                                |                                 |                       |
| From time to time, the enhar           | nced login process may requ    | uire more information to com   | nplete your login.              |                       |
| Please choose a security lev           | el you'd like us to use to pro | wide this information:         |                                 |                       |
| Maximum Security                       |                                |                                |                                 |                       |
| Send me a verification code:           |                                |                                |                                 |                       |
| When I log in from an ur               | nrecognized device (recomr     | nended)                        |                                 |                       |
| C Every time I log in                  |                                |                                |                                 |                       |
| Show me alternative securi             | ty options                     |                                |                                 |                       |
| -                                      |                                |                                |                                 |                       |
| Select a default method to re          | eceive verification codes. Yo  | u will be able to update the o | default method in your profile. |                       |
| Phone                                  |                                |                                |                                 |                       |
| (XXX) XXX-7890                         | ◎ Text Me ◎ Ca                 | II Me 👘 Ask Every              | Time                            |                       |
| Note: Message rates may apply for text | l option.                      |                                |                                 |                       |
| I acknowledge I have read              | t and understand the user s    | enuity levels.*                |                                 |                       |
| - Lastinguedle Lunde (ear              | Form officerations and \$261.5 | sound fores.                   |                                 |                       |
|                                        |                                |                                | CASTORIA                        | Canada and Canada and |

## 8. Click Continue

## 9. Fill out Account information

| 0                           | 0                        | 3              | 4                   | 0                  |
|-----------------------------|--------------------------|----------------|---------------------|--------------------|
| Personal Information        | Security Information     | Security Level | Account Information | Email Verification |
| Sign-Up: Account Inf        | ormation                 |                |                     |                    |
| Fields marked with a ** are | required.)               |                |                     |                    |
| Create Username:"           |                          |                |                     |                    |
|                             | 0                        |                |                     |                    |
| Create Password:*           | Verify Pa                | assword:*      |                     |                    |
|                             |                          |                | √ <b>()</b>         |                    |
|                             |                          |                |                     |                    |
| Primary Email:*             |                          | Verity Email:* |                     | ~                  |
|                             |                          |                |                     |                    |
| Create PIN:" Veri           | y PIN:*                  |                |                     |                    |
|                             |                          |                |                     |                    |
| I'm not a robot             | PECAPTOHA<br>Nivezy-Tama |                |                     |                    |
|                             |                          |                | Cancel              | Previous Continue  |
|                             |                          |                |                     |                    |

10. Click continue.

11. Open you email account and find the email from noreply@paychex.com to activate your account.

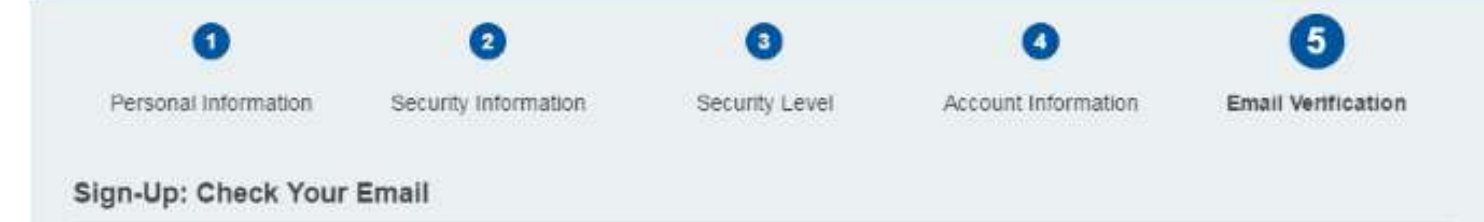

SuccessI Email sent to Company Open It, and use the link to activate your account.